## 特定健診・保健指導システムのセットアップにあたって

特定健診・保健指導マニュアルのダウンロード
特定健診・保健指導システムのセットアップは『特定健診・保健指導システム操作手順
書【初期設定・ダウンロード版】編』を参照しながら行います。

そのため、システム導入の最初に、支払基金ホームページから『特定健診・保健指導シ ステム操作手順書【初期設定・ダウンロード版】編』をダウンロードする必要があります。

- ※ 画面イメージは Windows11 版で作成しています。その他の動作環境 OS の表示 画面と異なる場合がありますが、インストールに支障はありません。
- 2 特定健診・保健指導システムのセットアップ

以下の手順⑥でダウンロードした『特定健診・保健指導システム操作手順書【初期設定・ ダウンロード版】編』を印刷または参照して、特定健診・保健指導システムのセットアッ プを行ってください。

<sup>(『</sup>特定健診・保健指導システム操作手順書【初期設定・ダウンロード版】編』のダウンロ ード手順)

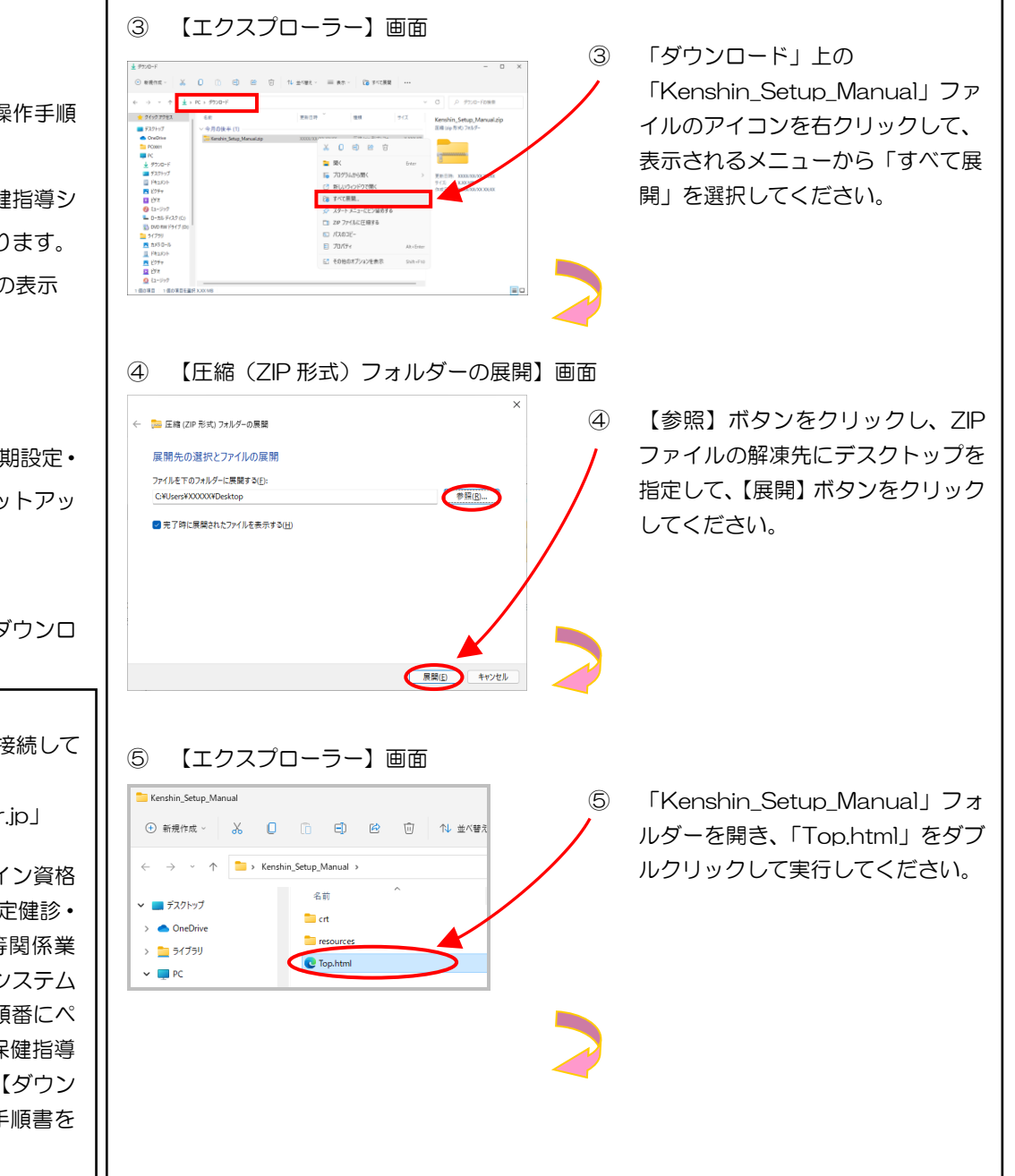

【Edge】 画面 (1)1 「支払基金ホームページ」に接続して × + 🗖 🎳 www.ssk.or.jp ください。 ← C (i) https://www.ssk.or.jp URL: [https://www.ssk.or.ip] 『トップページ』→『オンライン資格 【支払基金ホームページ】画面 2 確認・データヘルス等』→『特定健診・ 1. 特定健診・保健指導システムセットアッププログラム 特定保健指導•事業者健診等関係業 セットアッププログラム【ダウンロード版】の取得方法 務』→『特定健診・保健指導システム 特定健診・保健指導システムのセットアッププログラムはオンライン上で取得することが可能です。 ご利用される方は「セットアップにあたって【ダウンロード版】」に従い、セットアップごのグ セットアッププログラム』の順番にペ (医療機関・健診機関・保険者・福祉事務所共通) ージを移動し、『特定健診・保健指導 a 特定健診・保健指導システムセットアップ手順書【ダウンロード版】(7IP:31. システムセットアップ手順書【ダウン ロード版】『をクリックして手順書を

ダウンロードしてください。

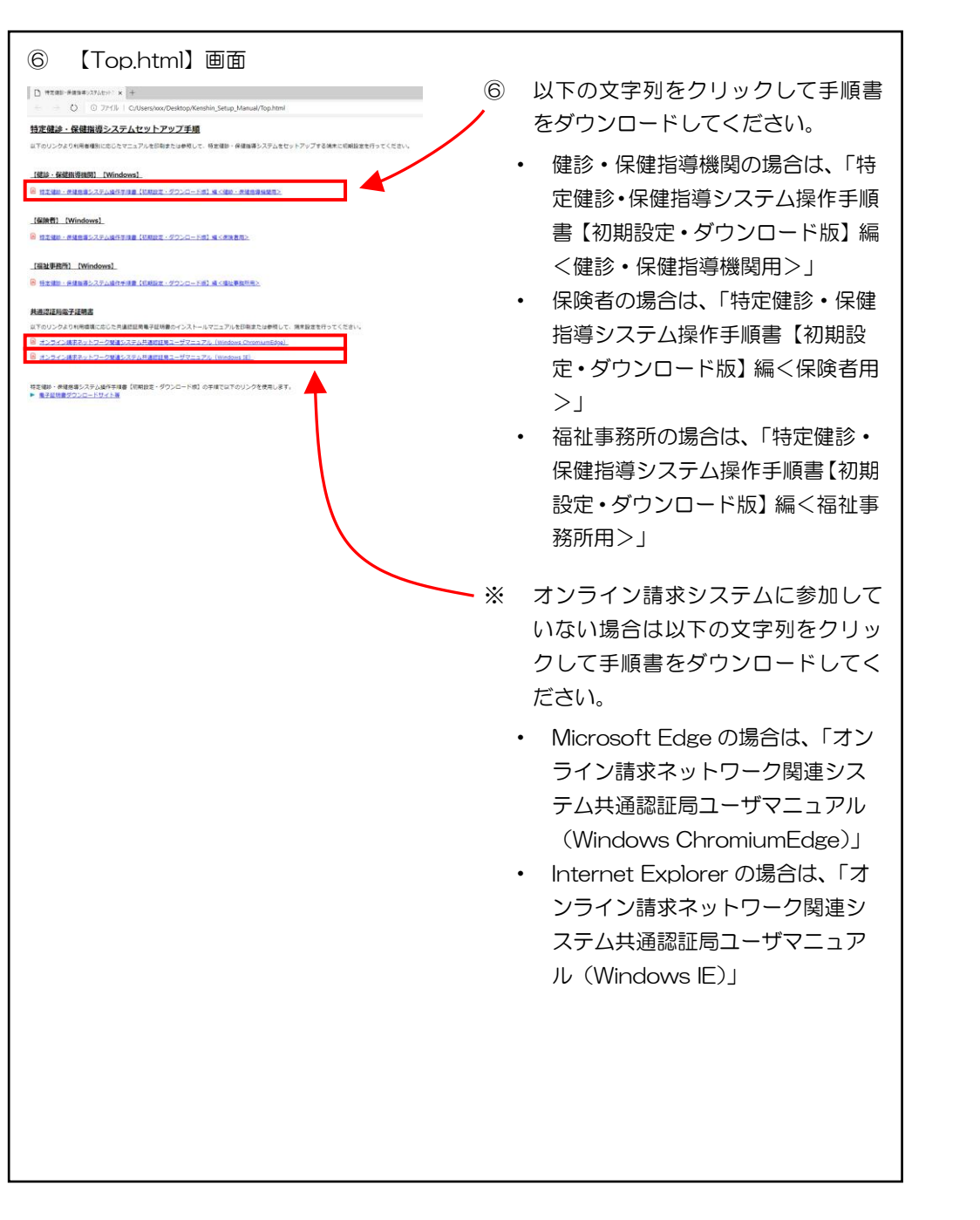